# แนะนำวิธีการประชาสัมพันธ์ข่าวลงบนเว็บไซต์มหาวิทยาลัย และ เว็บไซต์ หน่วยงานภายในผ่านระบบข่าวประชาสัมพันธ์

1. เข้าสู่หน้าเว็บไซต์ <u>https://news.rbru.ac.th/</u> และ login

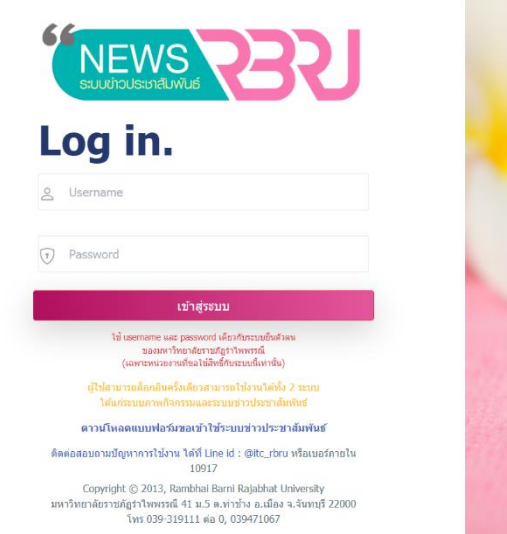

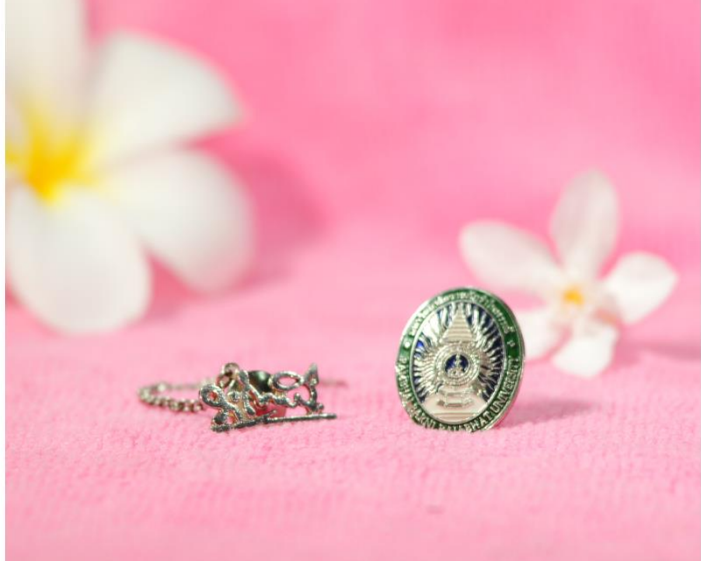

# 2. เลือกเว็บไซต์ที่ต้องการประกาศข่าว

|                                                                  | ข่าวประชาสัมพันธ์                                                                                           |                                     | 🔶 🕂 เป็นหัวช่อข่าว 🔿 🔿 เวลากระบบ |
|------------------------------------------------------------------|----------------------------------------------------------------------------------------------------|-------------------------------------|----------------------------------|
|                                                                  | เพิ่มข่าวประชาสัมพันธ์                                                                                      |                                     |                                  |
|                                                                  | <ul> <li>ต้องการแสดงที่เว็บไซต์ : เลือกหน้าตับไซต์ที่ต้องการเพิ่ม</li> <li>1. ตับไซต์ บรก.(RBRU)</li> </ul> | เข้าวประชาสัมพันธ์                  |                                  |
|                                                                  | ປຣະເກກນ່າວ :                                                                                                | ประเภทข่าวย่อย 1 :                  |                                  |
| 🛱 ข่าวประชาสัมพันธ์ 🛛 🗸                                          | เลือกประเภทข่าว                                                                                             | 🗸 🚽 เลือกประเภทข่าวย่อย 1           | ~                                |
| 🖌 รางวัลแห่งความสำเร็จ                                           | ประเภทข่าวย่อย 2 :                                                                                          | ประเภทข่าวย่อย 3 :                  |                                  |
|                                                                  | เลือกประเภทข่าวย่อย 2                                                                                       | 🗸 เลือกประเภทข่าวย่อย 3             | ~                                |
| ประกาศ/คำสัง/ระเบียบ/ช้อ ∨<br>บังคับ มหาวิทยาลัย                 | ประเภทข่าวย่อย 4 :                                                                                          |                                     |                                  |
| ข้อมูลเฉพาะในเว็บไซด์ 💛<br>ของสำนักทรัพย์สินและรายได้            | เลือกประเภทข่าวย่อย 4                                                                                       | v                                   |                                  |
| 🕽 ระบบภาพกิจกรรม 💛                                               |                                                                                                    |                                     |                                  |
| ขอเผยแพร่ Banner ใบหน้า                                          | Ոรุณาระบุวันที่หมดอายุของข่าวประชาสัมพันธ์ ให้สัมพันธ์กับข่อ                                                | กิจกรรมในเนื้อหาของข่าว             |                                  |
| แรกเว็บไซต์รำไพฯ                                                 | วันที่เริ่มลงข่าว :                                                                                         | วันที่ข่าวหมดอายุ :                 |                                  |
| ร้ ขอเผยแพร่ข้อมูลบนเว็บไซต์                                     | 30/09/2024                                                                                                  | 01/10/2024                          |                                  |
| ยนย์ข้อมูลข่าวสาร<br>อเกิดรายการ<br>อเกิดรายการเชาการเชื่อเรื่อง | 🗌 ไม่มีวันหมดอายุ                                                                                           |                                     |                                  |
| (0000010101000)                                                  | ี่ กำหนดวันที่เริ่มและวันที่สิ้นสุดอบรม ใส่ในกรณีที่เลือกประเภท                                             | ท่าวอบรม/ประชุม/สัมงบา เท่านั้น !!! |                                  |

3. เลือกประเภทข่าว – ประเภทข่าวย่อย ให้สัมพันธ์กับข่าวที่จะประชาสัมพันธ์

| ประเภทข่าว :          |   | ประเภทข่าวย่อย 1 :    |   |
|-----------------------|---|-----------------------|---|
| เลือกประเภทข่าว       | ~ | เลือกประเภทข่าวย่อย 1 | ~ |
| ประเภทข่าวย่อย 2 :    |   | ประเภทข่าวย่อย 3 :    |   |
| เลือกประเภทข่าวย่อย 2 | ~ | เลือกประเภทข่าวย่อย 3 | ~ |
| ประเภทข่าวย่อย 4 :    |   |                       |   |
| เลือกประเภทข่าวย่อย 4 | ~ |                       |   |

### 4. เขียนหัวข้อข่าว ภาษาไทย หรือ ภาษาอังกฤษ

| หัวข้อข่าว (ภาษาไทย) : จำกัดจำนวนตัวอักษรซ่องหัวข้อข่าว ต้องไม่เกิน 500 ตัวอักษร ( <b>จำนวนตัวอักษรไม่รวมช่องว่าง 0</b> )  |    |
|----------------------------------------------------------------------------------------------------|----|
| หัวข้อข่าว (กาษาไกย)                                                                                                    |    |
|                                                                                                    | 11 |
| หัวข้อข่าว (ภาษาอังกฤษ) : จำกัดจำนวนด้วอักษรช่องหัวข้อข่าว ต้องไม่เกิน 500 ตัวอักษร ( <b>จำนวนตัวอิกษรไม่รวมช่องว่าง 0</b> |    |
| หัวข้อข่าว (ภาษาอังกฤษ)                                                                                                    |    |
|                                                                                                    | 1  |

## 5. เงียนรายละเอียด ภาษาไทย หรือ ภาษาอังกฤษ

| ÷           | B                              | U                 |                   | sans-serif •        | A | • | ≔  | := | ≡• | · == | Θ |   | - | × |  | ? |  |
|-------------|--------------------------------|-------------------|-------------------|---------------------|---|---|----|----|----|------|---|---|---|---|--|---|--|
|             |                                |                   |                   |                     |   |   |    |    |    |      |   |   |   |   |  |   |  |
|             |                                |                   |                   |                     |   |   |    |    |    |      |   |   |   |   |  |   |  |
|             |                                |                   |                   |                     |   |   |    |    |    |      |   |   |   |   |  |   |  |
|             |                                |                   |                   |                     |   |   |    |    |    |      |   |   |   |   |  |   |  |
|             |                                |                   |                   |                     |   |   |    |    |    |      |   |   |   |   |  |   |  |
|             |                                |                   |                   |                     |   |   |    |    |    |      |   |   |   |   |  |   |  |
|             |                                |                   |                   |                     |   |   |    |    |    |      |   |   |   |   |  |   |  |
|             |                                |                   |                   |                     |   |   |    |    |    |      |   |   |   |   |  |   |  |
|             |                                |                   |                   |                     |   |   |    |    |    |      |   |   |   |   |  |   |  |
| มละเอี      | ยด (ภ <sup>.</sup>             | าษาอ่             | ังกฤ              | ษ):                 |   |   |    |    |    |      |   |   |   |   |  |   |  |
| มละเอี      | ยด (ภ                          | าษาล่             | ังกฤ              | ⊌):                 |   |   |    |    |    |      |   |   |   |   |  |   |  |
| มละเอี      | ຍດ (ກ<br>B                     | าษาอ๋<br>บ        | ังกฤ<br><i>8</i>  | ⊌):<br>sans-serif • | A | • | := | 12 | ≡× |      | œ |   | • | × |  | 2 |  |
| ມລະເອົ<br>  | ยด (ภา<br><b>B</b>             | าษาอ๋<br>บ        | ังกฤ<br><i>ส</i>  | 냉):<br>sans-serif ㆍ | A | • | ≣  | æ  | ≡× |      | ¢ |   | - | × |  | 2 |  |
| ມລະເອົ<br>  | ยด (ภ <b>า</b>                 | าษาอ่<br>บ        | ังกฤ<br><i>ส</i>  | ⊌):<br>sans-serif ▼ | A | • | ≔  | 12 | ≡· |      | G | - | - | × |  | 2 |  |
| ມລະເວົ<br>: | ยด (ภ <sup>.</sup><br><b>B</b> | าษาอ้<br>บ        | ังกฤ<br><i>ส</i>  | 년):<br>sans-serif * | A | • | := | 12 | Ξ· |      | G |   | • | × |  | 2 |  |
| ມລະເອົ<br>  | ยด (ภ <sup>.</sup>             | าษาอ่<br>บ        | ังกฤ<br><i>ส</i>  | ⊌):<br>sans-serif ▼ | A | • | i  | Ξ  | Ξ· | •    | G | I | • | × |  | 2 |  |
| ມລະເວົ<br>  | ยด (ภา<br>B                    | าษาส์<br><u>บ</u> | ົັນກຖ<br><i>8</i> | ⊌):<br>sans-serif ▼ |   | • | E  | æ  | Ξ· |      | ¢ | I | - | × |  | 2 |  |
| (           | ยด (ภ <sup>.</sup>             | าษาอ๋<br>บ        | ົັນກຖ<br><i>2</i> | ⊌):<br>sans-serif ▼ |   | • | := | Ξ  | ±× |      | G | E | - | × |  | 2 |  |

5.1. ระบบ Code View เมื่อคลิ๊กที่ </> เพื่อใช้งานโหมค Code View

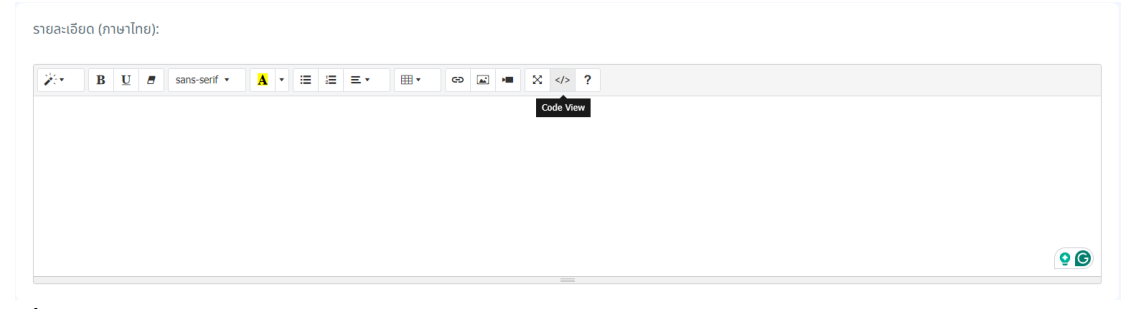

#### เมื่อเปิดโหมด Code view

| รายละเอียด (ภาษาไทย):                                                                                                    |
|----------------------------------------------------------------------------------------------------|
| $\overleftrightarrow{\hspace{0.1cm}}^{\star} \hspace{0.1cm} B \hspace{0.1cm} \underline{U} \hspace{0.1cm} \overline{\hspace{0.1cm}} \hspace{0.1cm} \hspace{0.1cm} \hspace{0}} \hspace{0.1cm} \hspace{0.1cm} \hspace{0.1cm} \hspace{0.1cm} \hspace{0.1cm} \hspace{0.1cm} \hspace{0} \hspace{0} \hspace{0} \hspace{0} \hspace{0}} \hspace{0} \hspace{0} $ |
| /p><br>dro                                                                                                    |
|                                                                                                    |
|                                                                                                    |
|                                                                                                    |
| 0                                                                                                    |
|                                                                                                    |

5.1.1. สามารถแก้ไข Code ด้วยภาษา HTML5 และคลาสจาก BOOTSTRAP

\*\*\*โปรคระวัง เว็บไซต์แต่ละหน่วยงานอาจจะมี BOOTSTRAP ต่างเวอร์ชั่นกัน อาจจะทำให้ การแสดงผลไม่เหมือนกัน\*\*\*

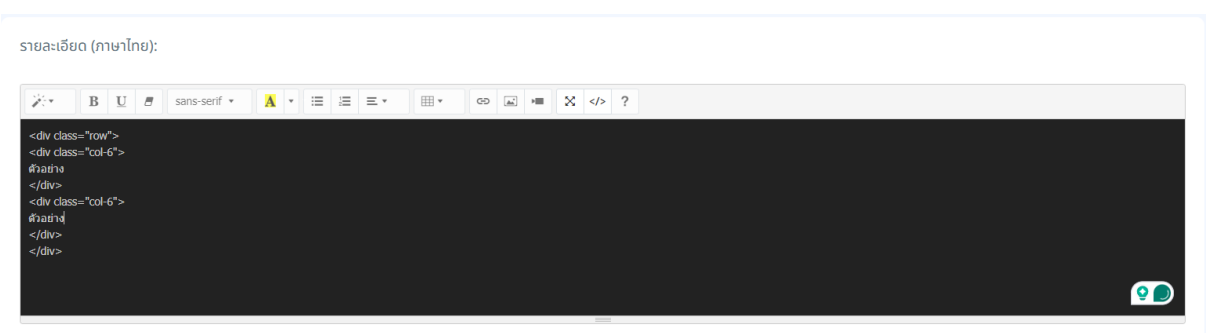

5.1.2. ตัวอย่างการนำ Code แบบฝัง มาใส่ (ตัวอย่างสำหรับ Youtube)

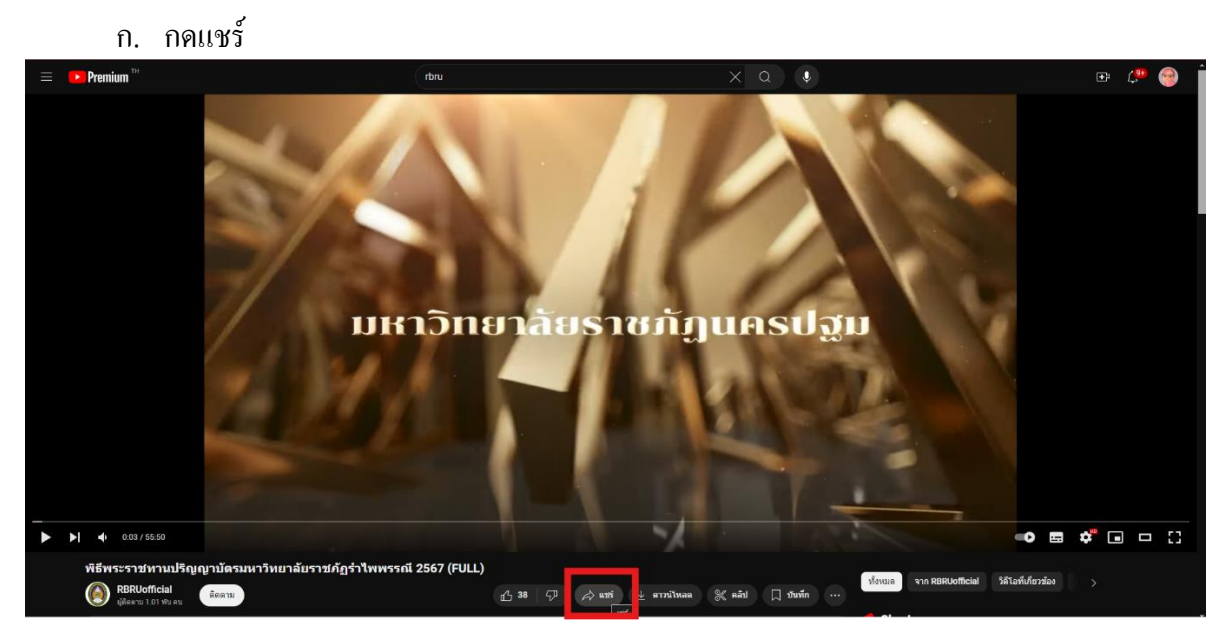

ข. กดฝั่ง และ คัดลอก Code

| <b>แชร์ในโพสต์</b><br>สร้างโพสต์<br>ผู้ติดตาม 3 คน      | × |
|---------------------------------------------------------|---|
| Recebook Pinterest WhatsApp X Jua                       | > |
| https://youtu.be/p1G6UmUXH2U?si=9OZeljO425PAt10เ ศัลลอก |   |

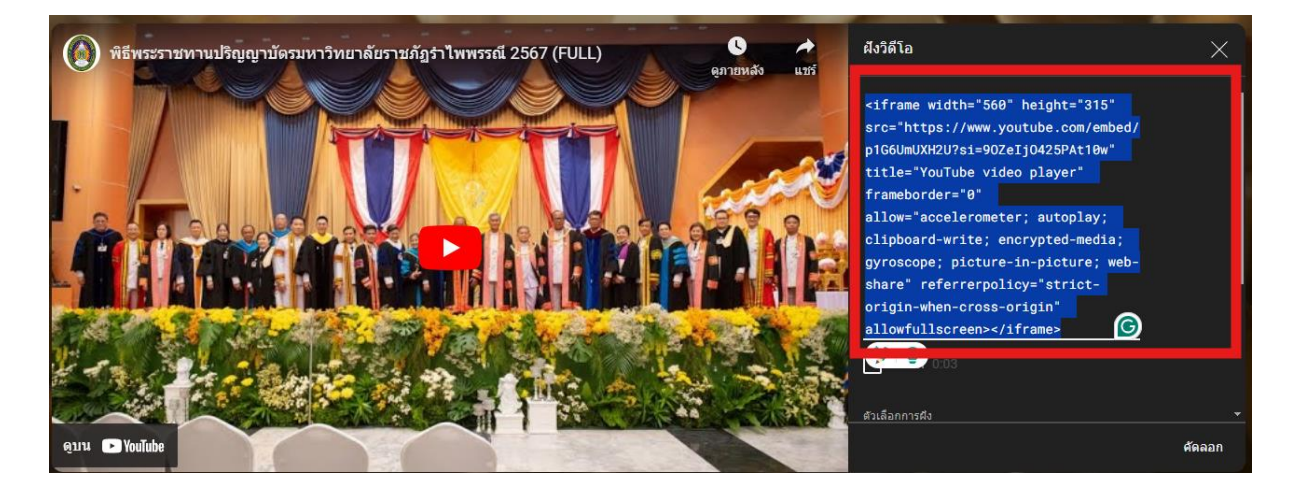

#### ก. วางCode ในส่วนของ Code View

รายละเอียด (ภาษาไทย):

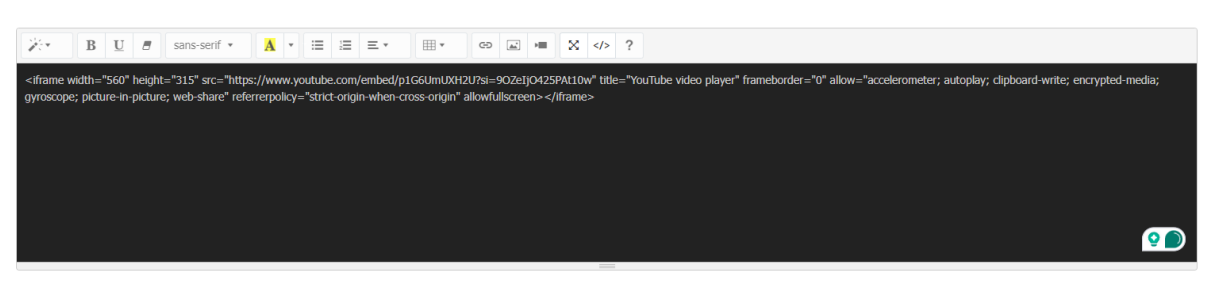

# 5.1.3. กค Code View อีกครั้งเพื่อดูตัวอย่าง

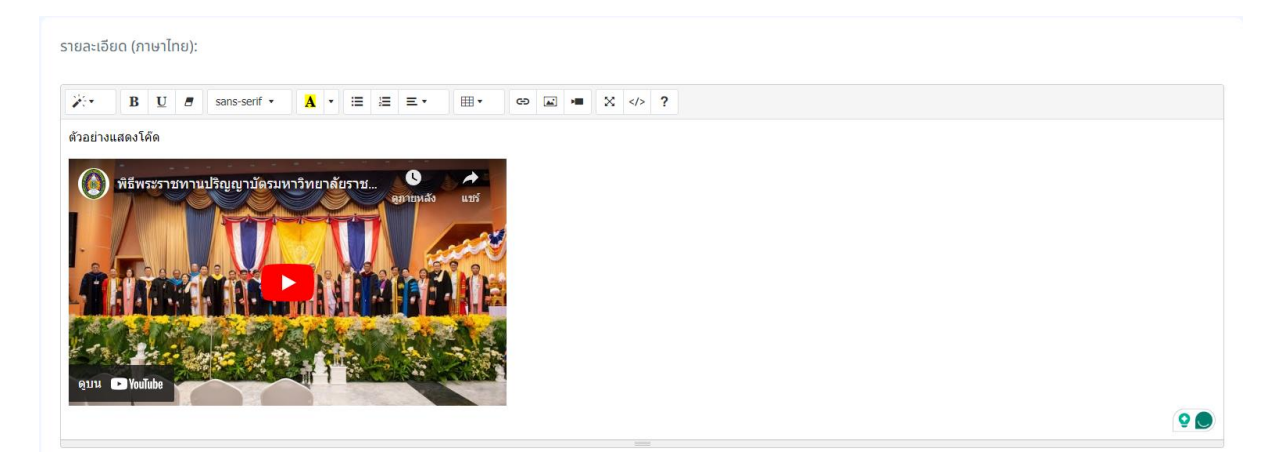

- 6. การแนบไฟล์
  - 6.1. แนบไฟล์รูปภาพสำหรับปก หากไม่แนบจะขึ้นเป็นรูป RBRU News ขนาดแนะนำ 425 px x 260 px โดยต้องเป็นไฟล์ นามสกุล JPG , PNG และ JFIF เท่านั้น

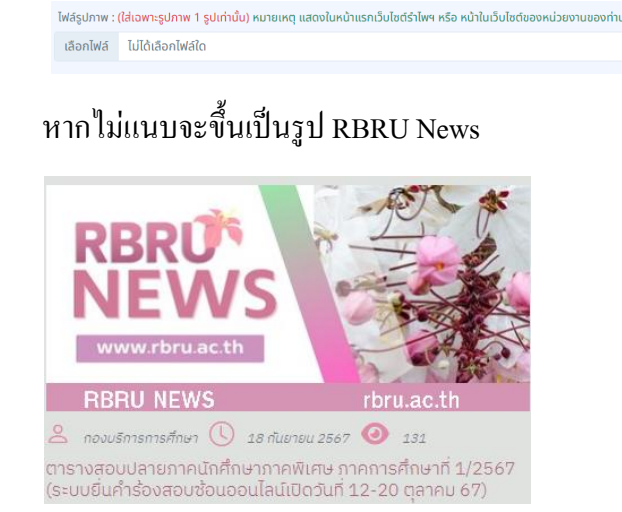

6.2. ไฟล์เอกสาร คือไฟล์ที่จะอยู่ในเนื้อหาข่าว สามารถแนบได้ทั้ง DOC, XLS , DOCX, XLSX , PDF , JPG , PNG และ JFIF เลือกอัปโหลด ไฟล์เอกสารได้มากกว่า 1 ไฟล์ขึ้นไป แต่ขนาดไฟล์รวม ทั้งหมดห้ามเกิน 50 Mb./ครั้ง

| ไล้เอกสาร : | เลือกอัปไหลดไฟล์เอกสารได้มากกว่า 1 ไฟล์ขึ้นไป แต่ขนาดไฟล์รวมทั้งหมดห้ามเกิน 50 Mb./ครั้ง                        |
|-------------|----------------------------------------------------------------------------------------------------|
| เลือกไฟล์   | กลังไปไม่ การเป็นการเป็น การเป็นการเป็นการเป็นการเป็นการเป็นการเป็นการเป็นการเป็นการเป็นการเป็นการเป็นการเป็นกา |

# 7. กคตกลง และตรวจสอบที่หน้าเว็บที่ลงข่าวประชาสัมพันธ์

| ไฟล์รูปภาพ : เ                                             | <mark>(ส่เฉพาะรูปภาพ 1 รูปเก่านั้</mark> น) หมายเหตุ แสดงในหน้าแรกเว็บไซต์ร้าโพฯ หรือ หน้าในเว็บไซต์ของหน่วยงานของท่าน                                                                                    |
|------------------------------------------------------------|----------------------------------------------------------------------------------------------------|
| เลือกไฟล์                                                  | ไม่ได้เลือกไฟล์ใด                                                                                                    |
| ไฟล์เอกสาร :                                               | เลือกอัปไหลดไฟล์เอกสารได้มากกว่า 1 ไฟล์ขึ้นไป แต่ขนาดไฟล์รวมกั้งหมดห้ามเกิม 50 Mb./ครั้ง                                                                                                    |
| เลือกไฟล์                                                  | ไม่ใต้เลือกไฟล์ใด                                                                                                    |
| สิ่งควรทรา<br>ขนาดไฟล์แนน<br>สำหรับไฟล์กา<br>สำหรับไฟล์เอย | <mark>มสำหรับในการแบบไฟล์</mark><br>ม : สูงสุดไม่เกิน 50 Mb./การอัพโหลด 1 ครั้ง มิเช่นนั้นจะไม่สามารถอัพโหลดได้<br>พ : เฉพาะนามสกุล JPG , PNG และ JFIF<br>กสาร : เฉพาะนามสกุล DOC, XLS , DOCX, XLSX , PDF |
| แหล่งข่าว :                                                | ໂດຍ :                                                                                                    |
|                                                            |                                                                                                    |
|                                                            | ตกลง มกเล็ก                                                                                                    |

## 8. กรณีแก้ไขข่าว

- 8.1. หาข่าวที่ต้องการแก้ไข
  - 8.1.1. กรณีแก้ไขในภายในวันที่ลงข่าว เลือกข่าวประชาสัมพันธ์ > ข่าวล่าสุดวันนี้

|                                                 | ข่าวประชาสัมพันธ์                                                                                                    | บะเลาเจกลุธ (+) (วา่งอธิย์ภัมษัท +)        |
|-------------------------------------------------|----------------------------------------------------------------------------------------------------|--------------------------------------------|
|                                                 | นหวักมานั้นร่าใหา สำนักราชบริการและเกทโนโลยีสารสมเทท การแข่งชันที่เกินห่อราติ กรั้งที่ 49 สูนย์รากในโลยีสารสนเทท ตากสันเกมส์ (เรมหัดเลือกด้วยกาน การ 1)                                                            | 1                                          |
|                                                 | <ul> <li>๕ อ้อมูลของหม่วยงานปัญชั้น ๆ</li> <li>เดือกประ</li> </ul>                                                                                                    | ะเกทย่าวประชาสัมพันธ์ในการแสดงผล 🔹 เลือกปี |
| 📢 ຍ່າວປຣະຍາສັນທັບຣ໌ 🖂                           | ปี 2567<br>มหาวิทยาสัยราชกัฎรำไพพรรณี                                                                                                    |                                            |
| 📚 หัวข้อข่าวทั้งหมด                             | (ช้าวประชาสมพิมที)                                                                                                    |                                            |
| 🛢 เพิ่มข่าว                                     | 10 v entries per page                                                                                                    | Search                                     |
| 66 ข่าวสำสุดวันนี้ 55<br>66 ข่าวยังไม่หมดอาย 25 | ດາຍສັດກິ 🗍 ບໍລິເອັ                                                                                                    | ູ ແກ້ໄຫຼ ູ ລບ                              |
| 66 ข่าวหมดอายุ 99                               | ประชาสัมพันธ์ ขอเชิญชวม ทุกท่านบาร่วมกิจกรรม กรวงค์ดกรองแะซึ่งเด้านม กับชนรมกับชรักษ์ บหาวิทยาลัยราชก็ฎร้าไพพรรณ์ ฟรี!!<br>ส่ม: ชิกษาคช 2567 สีนุชา 1 สุขาช 2568 และคา ก่านขะคลิมส์ ๆ ซึลัย                        | Nayaga 🗓 an                                |
| ระ ข่าวคงอยู่ตออก **                            | 2 สุนย์ประกานงาน อพ.สะ.จบร.พ. รับปริดาทานที่ยางอายุราศการ 2567<br>เชิ่น: 27 กับคนอ 2567 ซึ่งสุด: 28 ชื่อสาย 2568 ซึ่งสามาร์                                                                                        | <mark>⊠atia</mark> 覚 au                    |
| ∎ ประกาศ/ศำสั่ง/ระเบียน/ช้อ ∨                   | 3 ชุ้นนี้ประสานงาน อง ส.ส บร. ร.พ. ประชุมร่วมนั้นศูนย์แม่น้ำสมไรสะสานงาน ภูพิพ<br>ส่น: 27 คิมพรช 2507 คิมคุร: 28 คิมพรช 2568 ดีเอเล - ห้องประชิมส์ - ค้ณะกำลงคืน                                                   | 区 affa 过 au                                |
| ปังกับ มหาวิทยาลัย<br>อ้อมลเฉพาะในเว็บไซด์      | 4 ປ້ານກັດກໍ່ໄປໃດ້ປາຈີນທະຣາຈາກການປຽກມູກປັດຮ ປົກຣາກິກຍາ 2565<br>ສ່ນ: 27 ຄົນຫຍວຍດາ ລ້ອຍ, 28 ຄົນທະບຽກການ ເຮົາທະ ກ່ວນພາຍແມ່ນສຳ ຕ່າວປ                                                                                    | 区 alla 豆 au                                |
| ของงานศูนย์เกคโนโลยี<br>สารสนเทศ                | ร<br>5 ซึ่งเวิทิพาพร์ชิว สีพุร.1 พงศ์เพช 267 ซึ่งเรา ถ้าแหว่ปกรูผู้สอบ ประวำโรงเรียนสาธิดฯ สังกัดกณะกรุกาสตร์<br>ซึ่งเวิทิพาพร์ชิว สีพุร.1 พงศ์เพช 267 ซึ่งเหาะไชน์สาศไฟส์ ๆ สมสังคม                               | 🔀 alla 🕺 🕅                                 |
| 🖸 ระบบภาพกิจกรรม 🗸                              | หลกรสอบแข่งขันเพื่อบรรจุเป็นพนักงามนหวักชาลิช ประเภทวิชาการ ดำแหน่งจากรย์สาชาวิชาสหวักชาการเพื่อการพัฒนาที่ยั่งชื่น คณะมนุษยศาสตร์และสังคมศาส<br>6 เชื่อเวชาเพพช 38% สีมูล: วิชาคม28ศ เชียดา เวชงคลัมพล์ * รองโซคม | १०५ 🔀 🔊 👔 २०                               |

8.1.2. กรณีแก้ไขข่าวย้อนหลัง เลือกข่าวประชาสัมพันธ์ > ข่าวยังไม่หมดอายุ

| 1                                             |                                                                                                    |                             |
|-----------------------------------------------|----------------------------------------------------------------------------------------------------|-----------------------------|
|                                               | ข่าวประชาสัมพันธ์                                                                                                    |                             |
|                                               |                                                                                                    | + เพิ่มหัวข้อข่าว 🔿 ออกจากร |
|                                               |                                                                                                    |                             |
|                                               | มหาวิทยาลัยร่าไพฯ สำนักวิทยบริการและเกคโนโลยีสารสมเทศ การแข่งขันกีฬาแห่งชาติ ครั้งที่ 49 ศูนย์เกคโนโลยีสารสมเทศ ตากสันเกมส์ (รอบคัดเลือกตัวแทน ภาค                                                                       | 1)                          |
|                                               |                                                                                                    |                             |
|                                               | ັບ ທະນູດອາຊາດແນນ ແລະ ແລະ ແລະ ແລະ ແລະ ແລະ ແລະ ແລະ ແລະ ແລະ                                                                                                    |                             |
|                                               | ปี 2567                                                                                                    |                             |
| ช่าวประชาสัมพันธ์ 💦 🖂                         | มหาวิทยาลัยราชภัฏรำไพพรรณี                                                                                                    |                             |
| 8 หัวข้อข่าวทั้งหมด                           | Calconduine                                                                                                    |                             |
| ริ เพิ่มข่าว                                  | 10 🗸 entries per page                                                                                                    | Search                      |
| ร์ ข่าวล่าสุดวันนี้ **                        | สำตับ หัวยังช่าว                                                                                                    | ່ ແກ້ໄບ ລບ                  |
| ้ ข่าวหมดอายุ รร                              | ประชาสัมพันธ์ ขอเชิญชวน ทุกท่านมาร่วมกิจกรรม ตรวอคัดกรองมะเร็งเต้านม กับชมรมถันยรักษ์ มหาวิทยาลัยราชภัฏรำไพพรรณ์ ฟรี!!                                                                                                   | 🔀 uAlla 🛛 🗊 au              |
| ข่าวคงอยู่ดลอด รร                             | đu : 30 Aturanu 2567 đuga : 1 ganuu 2568 Usum : drudsmituviluš * rbiti                                                                                                    |                             |
| รางวัลแห่งความสำเร็จ                          | 2 ตุมมีประสามงาม อพ.สธบร.รพ. ร่วมสังกามเกษียณอายุราชการ 2567<br>ซึ่น: 27 กับสาย 2567 วินยุร 28 กับสาย 2568 แระการ เส้นอยาสมพิมร์ - พัฒนาโตยกัน                                                                           | 🕑 ແກ້ໄລ                     |
|                                               | 3 กุนมีประสามงาน อพ.สธบร.รพ. ประชุมร่วมกับศูนย์แม่อ่ายประสามงานจุฬาฯ                                                                                                    | 🗾 avii 👔 av                 |
| ประกาศภาสสภระเบชบิภออ 🤍<br>ปังกับ มหาวิทยาลัย | 1997 27 Autoritati 2007 Autoritati 2008 - Sovieti a Unorekolmusi - Maximovena                                                                                                    |                             |
| ช้อมูลเฉพาะในเว็บไซด์ 🗸                       | 4 UUUTICIIILUKUII SUUVISSI TIITIUUSI JUTISIINTII 2003<br>de 22 Aurora 256 Aurora 2567 Usion 26 duma 2607 Usion al dostinaliatudi. * folu                                                                                 | 🕑 uliu 👸 au                 |
| ของงานศูนย์เทคโนโลยี<br>สารสนเทศ              | 5 ประกาศอันสมัครสอบแข่งขันเพื่อบรรจุเป็นลูกสำขงชั่วคราว ดำแหน่งครุผู้สอบ ประจำโรงเรียนสาชิดฯ สังกัดคณะกรุศาสตร์<br>ซึ่ง: 127คมพพ. 2807 สัมธุร 1 พบุศภพม 2807 ปี ปหาก เชียวศาสตร์ 4 รัณยังพพ                              | 🔀 eAle                      |
| ระบบภาพทิจกรรม 🛛 🗠                            | 6 ผลการสอบแข่งขับเพื่อบรรจุเป็นพนักงานบหาวัทยาลัย ประเภทวิชาการ ดำแหน่งอาจารย์สาขาวิชาสหวัทยาการเพื่อการพัฒนาที่ยังขึ้น คณะมนุษยศาสตร์และสังคมค<br>6 สม 27 สุมพน 247 สีมพน 247 มี และความหนาง 247 และความหนาง 1 สมมัยสาม | naoś 🛛 🔀 🖬 🖬 🕡 av           |

 หาข่าวที่ต้องการแก้ไข กรณีต้องการแก้ไขบางส่วน ให้กดปุ่มสีเหลือง แก้ไข หรือ ถ้าต้องการลบ ข่าวเดิมแล้วประกาศลงข่าวประชาสัมพันธ์ใหม่ ปุ่มสีแดง เพื่อลบ

| ลำดับ   | -<br>-  | หัวข้อข่าว                                                                                                    | ู๊ แก้ไข       | jau j        |
|---------|---------|----------------------------------------------------------------------------------------------------|----------------|--------------|
| 1       |         | ประชาสัมพันธ์ ชอเชิญชวน ทุกท่านมาร่วมกิจกรรม ตรวจคัดกรองนะเร็งเด้านม กับชนรมกันยรักษ์ มหาวิทยาลัยราชภัฏร์าไพพรรณี ฟรี!!<br>ซึม: ชิกพะพน 26ส วัฒุจะ 1 ถุกคน 2568 มราคาะย่างสะคงไฟส์ส * กังโป                                                                                                    | 🗹 uAlo         | i au         |
| 2       |         | ศูนย์ประสานงาน อพ.สธบร.รพ. ร่วมจัดงานเกษียณอายุธาชการ 2567<br>ซึม: 27 กับตาย 26ศี คืนตุร : 28 คิมาคม 2568 ประการ ประโยชายศิลป์ + คิมมากิศาย                                                                                                    | 🗹 แก้ไข        | 🗊 au         |
| 3       |         | ເງິນມີປຣະລານຈານ ອາທ.ສຣ-ບຣ.Sw. ປຣະຍຸບຣ່ວມກັນຄຸມມີແມ່ນ້ຳຍປຣະລານຈາກນອຸທ່າຈ<br>ສົມ: 27 Aumu 256 ສົມສະ 28 ຄົມຈາມ 256a ປ່ອນຕາ ຄ່າວປະຫາສິນສັນ 4 ສົນນາຈັກສົມ                                                                                                    | 🗹 uAlo         | ີ i au       |
| 4       |         | บัณฑิตที่ไม่ได้เข้ารับพระราชทาบปริญญาบัตร ปีการศึกษา 2565<br>ซึม: 27 กับครม 2567 ชึมธุา: 28 ธัมภาม 2567 ประกา ประกา ประกา ช่วงประกาษพัฒ 4 กวิป                                                                                                    | 🗹 uAlo         | <u>ติ</u> ลบ |
| 5       |         | ประกาศรับสมัครสอบแข่งขันเพื่อบรรจุเป็นลูกจ้างชั่วคราว ตำแหน่งครูผู้สอบ ประจำโรงเรียบสาธิดฯ สังกัดคณะครุศาสตร์<br>ซึ่ม: 27 หัมพร 2567 สืบตะ 1 พฤศักษย 2557 ประเภา ะ ถ่วนจากสินพิส * จมสับตาม                                                                                                    | 🕑 uAlo         | ົາ au        |
| 6       |         | ผลการสอบแข่งขันเพื่อบรรจุเป็นพบักงานมหาวิทยาลัย ประเททวิชาการ ดำแหน่งอาจารย์สาขาวิชาลหวิทยาการเพื่อการพัฒนาที่ยั่งยืน คณะมนุษยศาสตร์และสังคมศาสตร์<br>เชิ่ม:27 คมพน 2567 สัมุล: 2 อุคคม 2567 ประการของและคลิษศร์ * คิมสินชาน                                                                             | 🕑 uAla         | 🗊 au         |
| 7       |         | ประกาศมหาวัทยาลัยราชกัฏร์าโพพรรณี เรื่อง ประกาศผู้ขนะการเสนอราคา จ้างออกแบบงานก่อสร้างอาการกิจการนักศึกษา จำนวน 1 งาน โดยวิธิคัดเลือก<br>ซึม.26 กัยพม 2567 สืบตุ: 30 พุษภีกพม 2567 ประกาศนิจันธ์ * ปะกออกก * ปะกาศมองการปละกอกค                                                                          | 🕑 แก้ไข        | ាំ au        |
| 8       |         | ประกาศ ปิดการใช้งานระบบเครือข่ายสารสนเทศชั่วคราว เพื่อปรับปรุงโครงสร้างพื้นฐานและติดตั้งอุปกรณ์<br>ซึมะ 26 กัษทพ 2567 คืนตะ 29 กัษทพ 2567 ของกะ ท่างระกษัตส์ - ถึงป                                                                                                    | 🗹 uAlo         | ີ ii au      |
| 9       |         | ประกาศรายชื่อผู้มีสิทธิ์สอบกัดเลือกบุคคลเป็นลูกจ้างชั่วคราวโครงการ งบรายได้ชั่นๆ สังกัดศูบย์วิจัยและพัฒนามวัตกรรมสันค้าเกษตรและอาหารทาคตะวันจอก คณะเทคโนโ<br>การเกษตร ครั้งที่ 1/2567<br>ซึม: 25 กับพม 2567 รีนตะ 28 กับพม 2567 ประกา เว็บโรกซินคัน 4 อันกิษัตม - ชั่นกายในมักตาม                        | ลยี<br>🕑 แก้ไข | 🗊 au         |
| 10      |         | ประกาศรายชื่อผู้ปลิกธิ์เข้ารับการสอนสัมภาษณ์เข้าศึกษาต่อในหลักสูตรวิศวกรรมศาสตรบัณฑิต (วศ.บ.) สาขาวิชาวิศวกรรมการผลิตและการจัดการคุณภาพ ประจำปีการศึกษ<br>2568 ประเภทโควด้าโครงการกบลบับสนุบทารศึกษาพัฒนากำลังคนด้านวิศวกรรมการผลิต<br>ซึม: 24 กับพร 256 วิศมุล: 25 กับพร 2567 ประก. ช่วงราชินสม - ซึ่งป | ກ<br>🗾 ແກ້ໄຊ   | 🗊 au         |
| Showing | 1 to 10 | of \$30 entries                                                                                                    | 3 4 5 6        | 7 82         |

8.3. แก้ไขข่าวตามที่ต้องการ และกดปุ่มตกลงเพื่อยืนยันการแก้ไข

| ไฟล์รูปภาพเดิม                                                                                                    |                                                                                                    | ^ |
|----------------------------------------------------------------------------------------------------|----------------------------------------------------------------------------------------------------|---|
| nurse20240930093701sBuSvr66fa0ecd34a8b.jpg 🍵                                                                                                    |                                                                                                    |   |
| ไฟล์เอกสาร : เลือกอัปโหลดไฟล์เอกสารได้มากกว่า 1 ไฟล์ขึ้นไป แต่ขนาดไฟล์รวมทั้งหมดห้ามเกิน 50 Mb.                                                                                                    | (คริ่ง                                                                                                    |   |
| เลือกไฟล์ ไม่ได้เลือกไฟล์ใด                                                                                                    |                                                                                                    |   |
| ไฟล์เอกสารเดิม                                                                                                    |                                                                                                    | ^ |
| 1. ซึ่งไฟล์ : nurse20240930093701sBuSvr66fa0ecd45b7fwN00.jpg 🍵<br>คำอธิบายไฟล์เอกสาร (ไทย) : ไม่ปี 🕑<br>คำอธิบายไฟล์เอกสาร (Eng) : ไม่ปี 🕑                                                                                                    | 2. ຮ້ອໄฟລ໌ : nurse202409300937015BuSvr66fa0ecd45df7rv11.jpg 🍵<br>ຄຳອອີນາຍັຟລ໌ເອດສາຣ ((ກຍ) : ໄປປີ 🧭<br>ຄຳອອີນາຍັຟລ໌ເອດສາຣ (Eng) : ໄປປີ 🕑    |   |
| 3. ชื่อไฟล์ : nurse20240930093701sBuSvr66fa0ecd4601fjP22.jpg 🍵<br>คำอชินายไฟล์เอกสาร (ไทย) : ไม่มี 🖌<br>คำอชินายไฟล์เอกสาร (Eng) : ไม่มี 🖌                                                                                                    | 4. ชื่อไฟล์ : nurse20240930093701sBuSvr66fa0ecd4624ccR33.jpg 🍵<br>คำอชิมายไฟล์เอกสาร (Ine) : ไม่มี 🕑<br>คำอชิมายไฟล์เอกสาร (Eng) : ไม่มี 🕑 |   |
| <mark>สิ่งควรทราบสำหรับในการแนบไฟล์</mark><br>มนาดไฟล์แนบ : สูงสุดไปเกิน 50 Mb./mรลัฟไหลด 1 ครั้ง มิเช่นนั้นจะไม่สามารถอัฟโหลดได้<br>สำหรับไฟล์กาพ : เฉพาะนามลกุล JPG, PNG และ JFIF<br>สำหรับไฟล์เอกสาร : เฉพาะนามลกุล DOC, XLS , DOCX, XLSX , PDF |                                                                                                    |   |
| แหล่งข่าว :                                                                                                    | ໂດຍ :                                                                                                    |   |
| งานศูนย์เทคโนโลยีสารสนเทศ                                                                                                    | นายปรมัตถ์ สุริยะรังษี                                                                                                    |   |
|                                                                                                    | ตกลง อกเลิก                                                                                                    |   |

- 8.4. ตรวจสอบที่หน้าเว็บที่ลงข่าวประชาสัมพันธ์
- 9. หากติดปัญหาการใช้งาน ติดต่อสอบถามปัญหาการใช้งาน ได้ที่ Line id : @itc\_rbru หรือ เบอร์ภายใน

10917